## Voici comment utiliser une adresse e-mail comme nom d'utilisateur

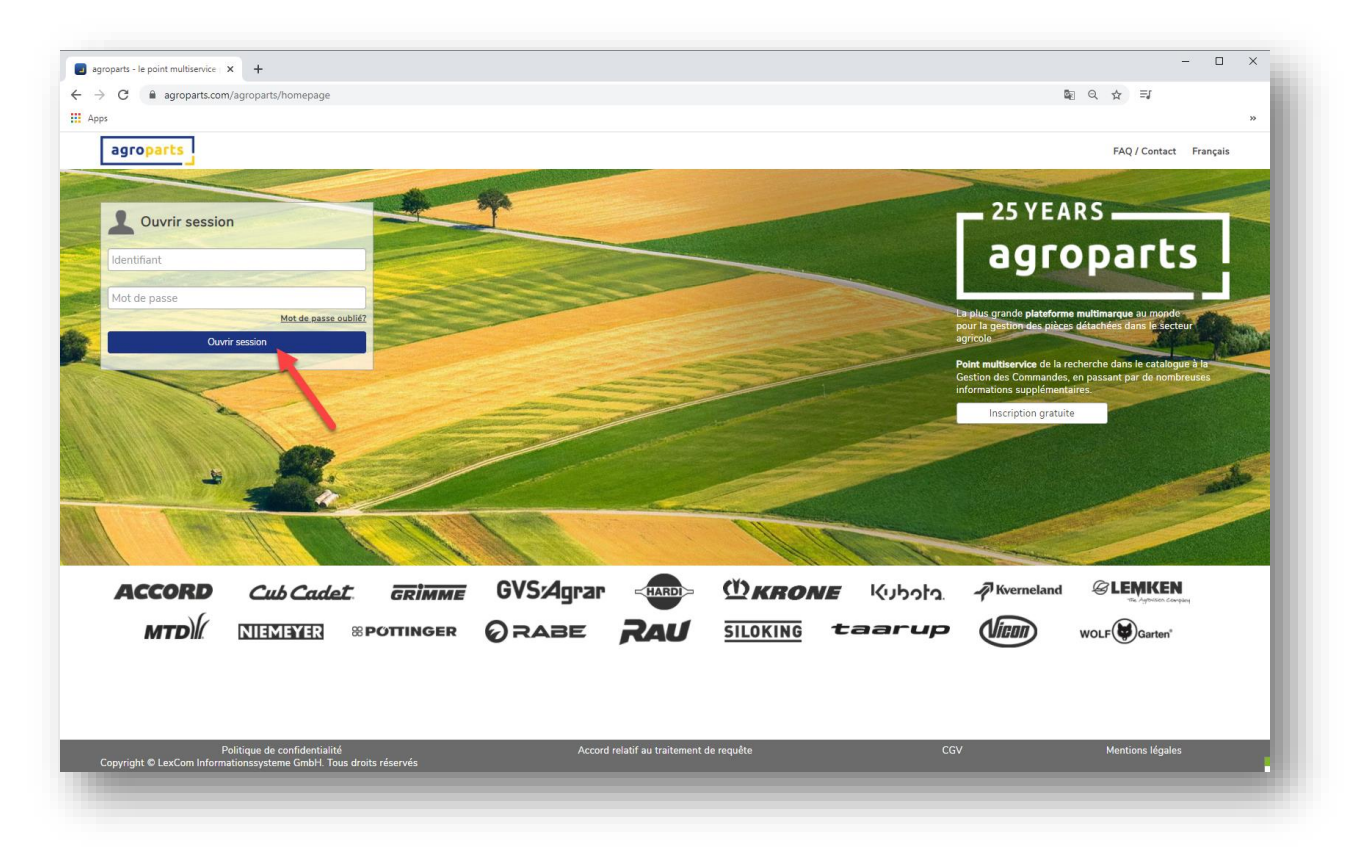

1. Connectez-vous avec vos identifiants

2. Cliquez sur l'icône Utilisateur dans le coin en haut à droite, puis sur « Données dútilisateur »

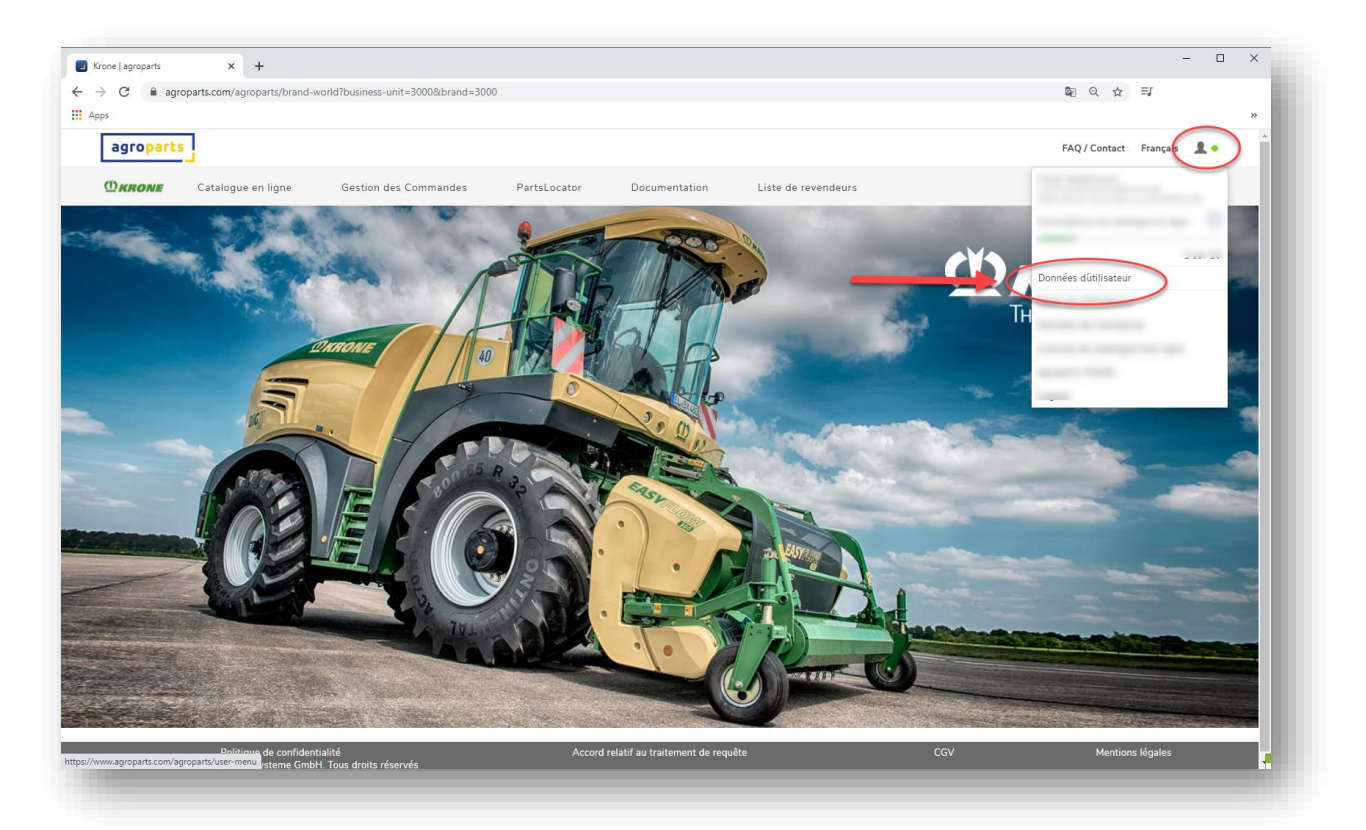

3. Cliquez sur le bouton pour autoriser la modification de votre nom d'utilisateur

| C agroparts.com/agroparts/user-data                                                              |                                                                                     |                            |
|--------------------------------------------------------------------------------------------------|-------------------------------------------------------------------------------------|----------------------------|
| ps                                                                                               |                                                                                     | »                          |
| agroparts                                                                                        |                                                                                     | FAQ / Contact Français 👤 🗕 |
|                                                                                                  | Modifier mes données dútilisateur                                                   |                            |
|                                                                                                  | Log-in name (only lowercase)                                                        |                            |
|                                                                                                  |                                                                                     |                            |
|                                                                                                  | Salutation                                                                          |                            |
|                                                                                                  | Monsieur ~                                                                          |                            |
|                                                                                                  | Prénom                                                                              |                            |
| /                                                                                                | Nom de famille                                                                      |                            |
|                                                                                                  |                                                                                     |                            |
|                                                                                                  |                                                                                     |                            |
|                                                                                                  | Recevoir des notifications automatiques par e-mail en cas de demandes de<br>service |                            |
|                                                                                                  | Modifier le mot de passe                                                            |                            |
|                                                                                                  | Valider                                                                             |                            |
|                                                                                                  |                                                                                     |                            |
|                                                                                                  |                                                                                     |                            |
|                                                                                                  |                                                                                     |                            |
|                                                                                                  |                                                                                     |                            |
|                                                                                                  |                                                                                     |                            |
|                                                                                                  |                                                                                     |                            |
|                                                                                                  |                                                                                     |                            |
|                                                                                                  |                                                                                     | 2007 H - 11                |
| Politique de confidentialité<br>Copyright © LexCom Informationssysteme GmbH. Tous droits réservé | Accord relatif au traitement de requête                                             | CGV Mentions légales       |

4. Remplacez votre nom d'utilisateur par une adresse e-mail valide (minuscules uniquement) et « valider » les modifications

| C agroparts.com/agroparts/user-data |                                                                                                    |                            |
|-------------------------------------|----------------------------------------------------------------------------------------------------|----------------------------|
| agroparts                           |                                                                                                    | FAQ / Contact Français 💄 💿 |
|                                     | Modifier mes données dútilisateur                                                                                                    |                            |
|                                     | Log-in name (ant/ lowercase)   Conserved utilization access region poor accéder au portail et doit être une accesses e-mail valide.   Saluzation   Monsieur   Prénom   Mon de famille   Image: Construction de montail que para e-mail en cas de demandes de service   Modifier le mot de passe   Valider |                            |
| Politique de confidentialité        | Accord relatif au traitement de requête C                                                                                                    | GV Mentions légales        |

5. Puis confirmez votre adresse e-mail grâce au lien que le système vous envoie ensuite dans votre messagerie

## 6. C'est fini!